# Как присоединиться к конференции в Zoom.

Организатор конференции из системы Zoom отправляет вам приглашение присоединиться к конференции на электронную почту, которую вы ему предоставляете. В письме находится ссылка на конференцию, идентификатор (код зала) и пароль.

Подключиться к конференции Zoom https://us02web.zoom.us/j/5994303149?...

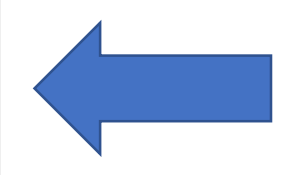

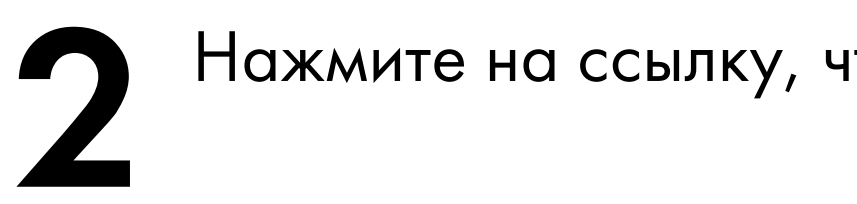

Нажмите на ссылку, чтобы присоединиться к конференции.

В открывшемся окне нажмите кнопку «Запустить конференцию» (1). Если Zoom уже установлен на вашем устройстве, нажмите кнопку «Открыть приложение Zoom Meetings» (2).

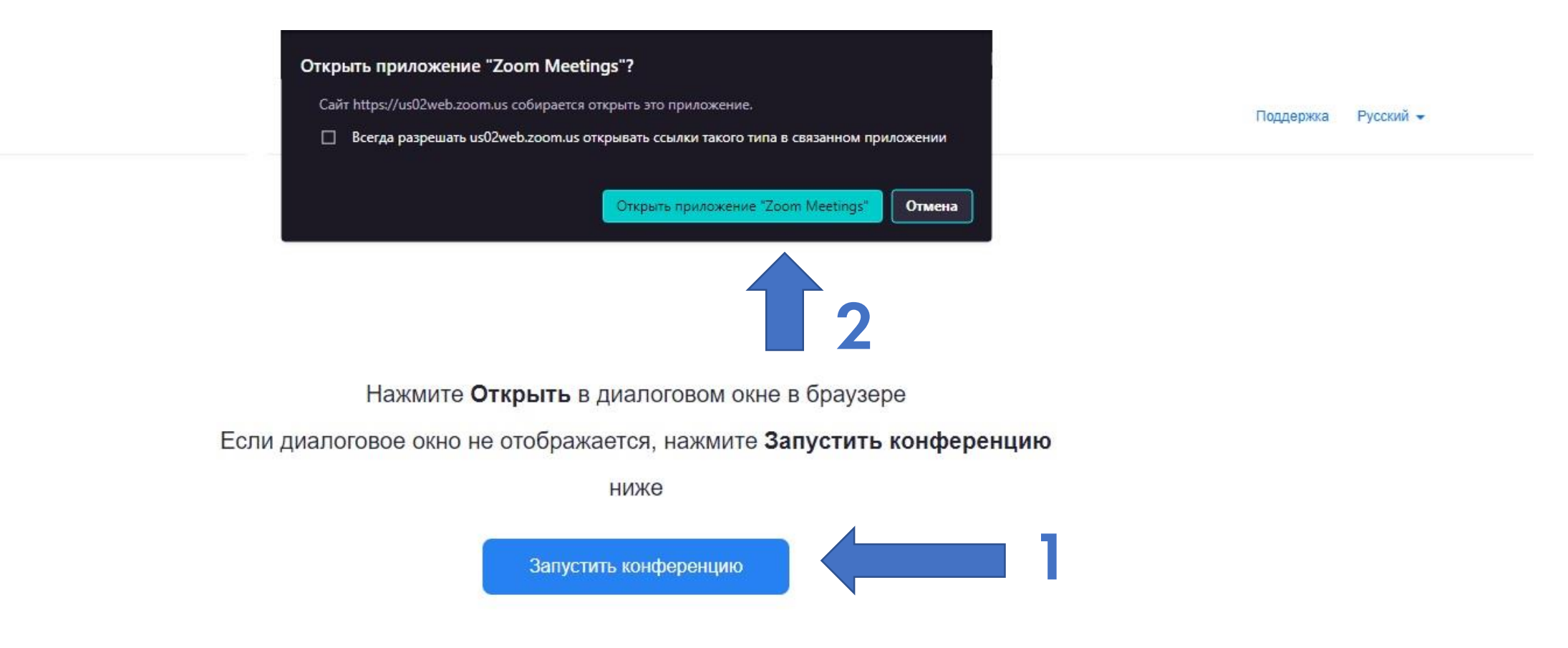

# Если Zoom не установлен на устройстве, вы можете запустить его браузерную версию.

Конференция запущена.

Конференция Zoom не отображается?

Запустить конференцию

Клиент Zoom не установлен? Загрузить сейчас

Возникли проблемы с клиентом Zoom? Войдите с помощью браузера

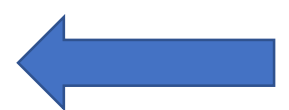

## 5 Для браузерной версии: в открывшемся окне заполните форму и нажмите «Войти в конференцию».

### Войти в конференцию

Ваше имя

Ваше имя

🗌 Запомнить мое имя для будущих конференций

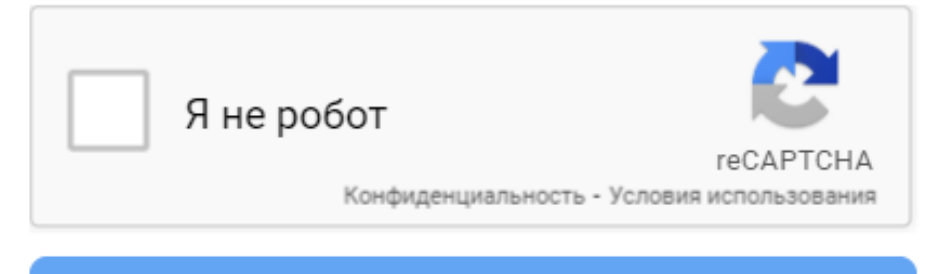

Войти

Включите доступ к камере и микрофону в адресной строке брауз

Выбранные здесь настройки звука и видео будут использоваться в будущих конференциях. Понятно

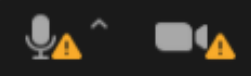

### 6 Включение/выключение звука в Zoom на компьютере при входе в конференцию.

При входе в конференцию Zoom без регистрации на компьютере, настроить подключение звука в Zoom, можно только войдя в конференцию. Настройки сохранятся и для последующих подключений.

Если вы видите значок наушников или рамку с кнопкой — «Войти с использованием звука компьютера», то звук в Zoom работать не будет.

Чтобы включить звук в Zoom нажмите на значок наушников (1). Откроется рамка, в которой нужно отметить галочкой — «Автоматически входить в аудиоконференцию…» (2) и нажать кнопку «Войти с использованием звука компьютера» (3).

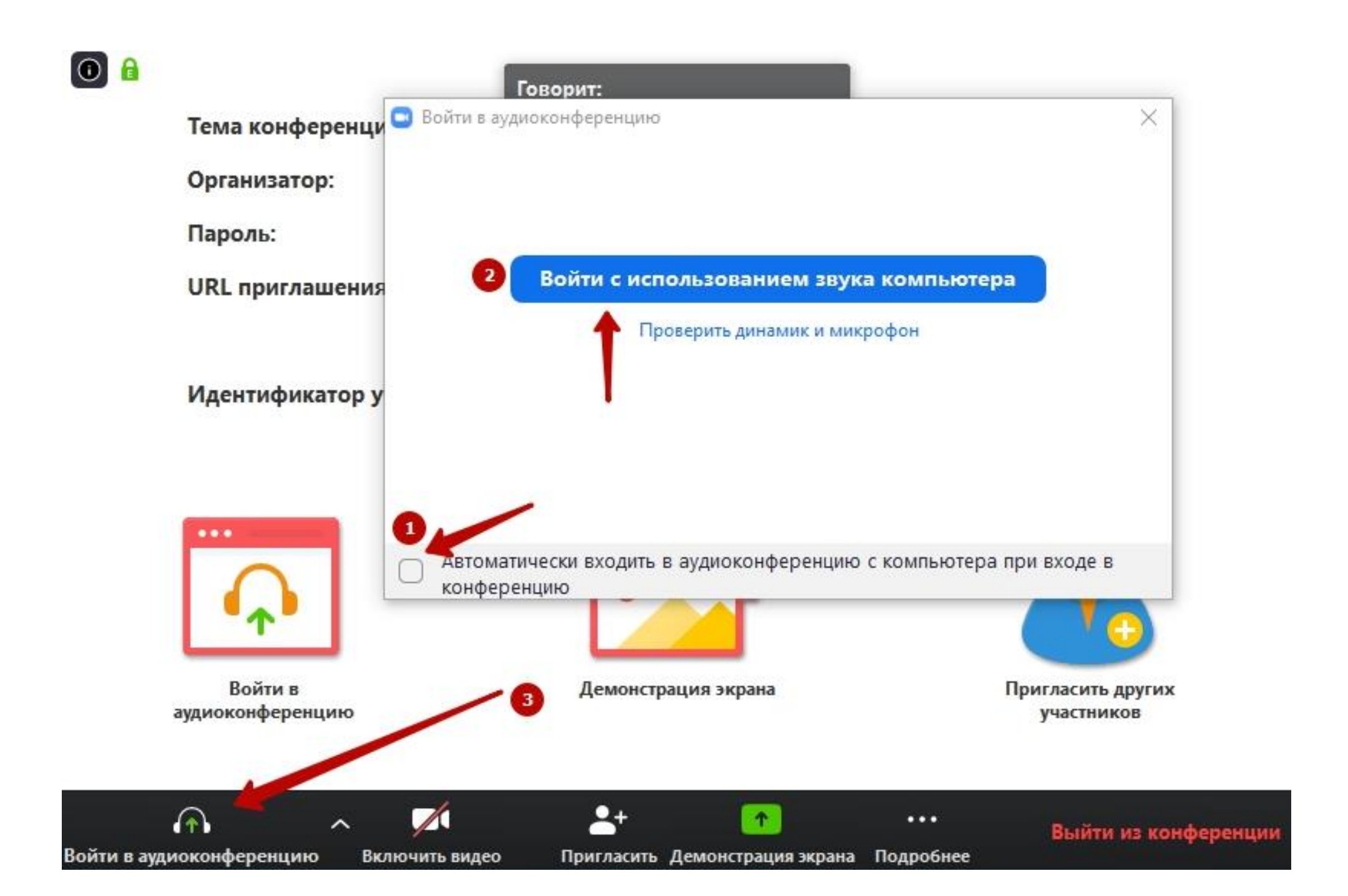

# 7 Полезные функции.

### 1 – "Выключить звук"

С помощью этой кнопки вы можете включать и выключать свой микрофон.

Рядом с этой кнопкой находится галочка, направленная вверх. При ее нажатии выпадает меню, где вы можете настроить ваш микрофон.

### 2 - "Остановить видео"

Кнопка аналогичная предыдущей. С ее помощью можно включать и выключать свою камеру. Но есть отличие. Организатор может выключить вашу камеру, но не может ее включить. Когда он решит подключить вас вновь к разговору, и включит вашу камеру, к вам придет запрос для разрешения.

#### 3 –"Чат"

Эта кнопка позволяет открыть окно чата и писать там во время сеанса. Функция похожа на аналогичную в вебинарных комнатах. Она полезна, если вы пока не участвуете в активной дискуссии и ваше видео не выведено на экран. А задать вопрос хочется.

### 4 - "Завершить конференцию"

С помощью этой кнопки вы можете покинуть конференцию.

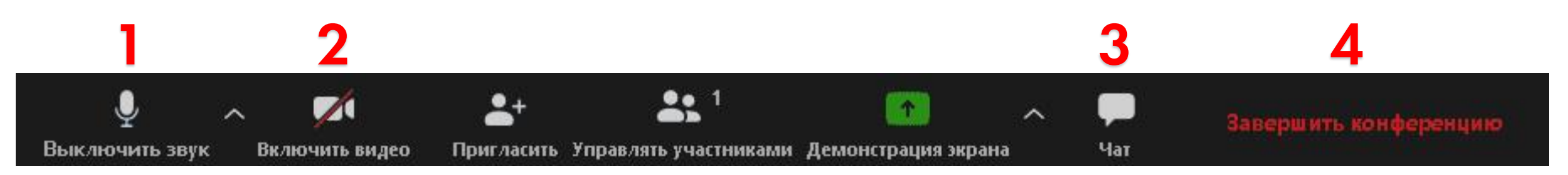